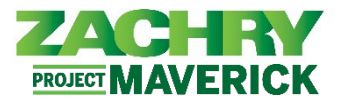

## **Step-by-Step Instructions**

## Zachry Business Use Case

This section will allow the employee to view their **Name**, **Demographic Info**, **National Identifier** (Social Security Number), and **Biographical Info**.

The employee will only be able to make changes to the **Demographic Info** section of the Personal Details page.

To make corrections to Name, Social Security Number (SSN), or Biographical Info please reach out to a Corporate or Field Payroll Business Support Admin and have the proper documentation prepared, if needed.

## Personal Details

## Performed By: Employee

1. From the **Me** dashboard, navigate to the **Personal Information** tile and select the **Personal Details** work area.

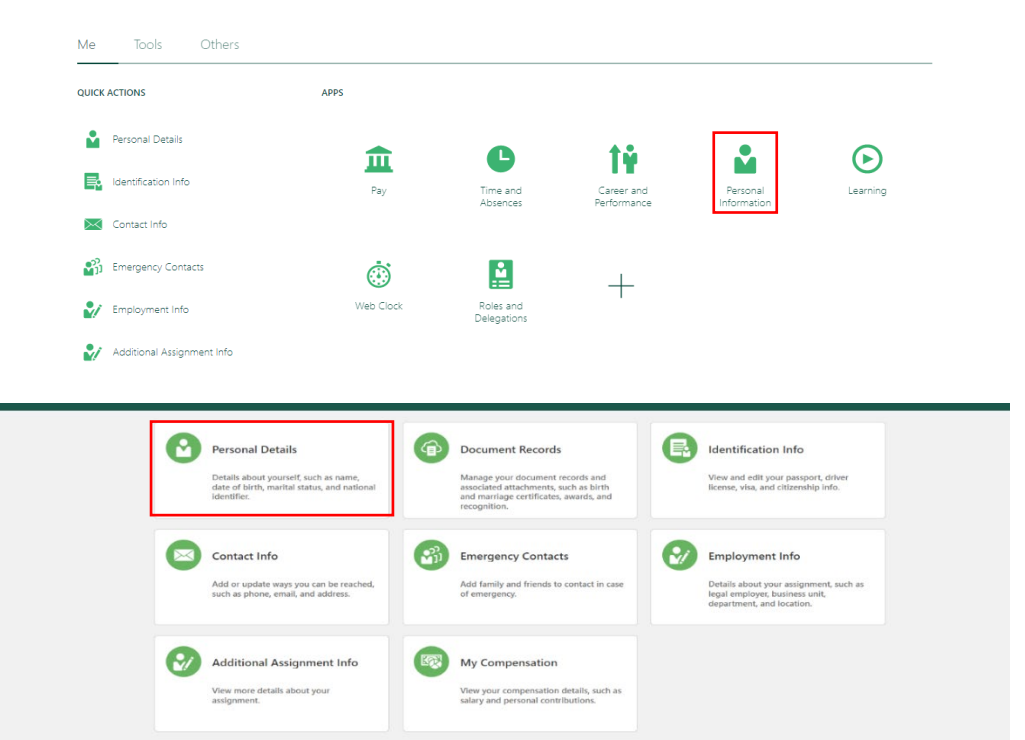

2. Under the **Name** section, review the details. If something is incorrect, reach out to your corporate or site payroll team for support with updating.

| Personal Details       |                |  |
|------------------------|----------------|--|
| Name                   |                |  |
| Start Date<br>10/31/14 | Title<br>Mr.   |  |
| Last Name              | Middle Name    |  |
| First Name             | Preferred Name |  |
|                        |                |  |

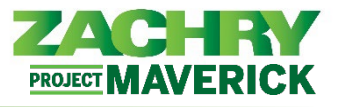

3. Under the **Demographic Info** section, review the details and select the **pencil icon** (on the right) to make edits.

| Demographic Info                                           |                                                | ^ |
|------------------------------------------------------------|------------------------------------------------|---|
| Country                                                    | Gender                                         | / |
| United States                                              | Female                                         |   |
| Ethnicity                                                  | Highest Education Level                        |   |
| I am Hispanic or Latino.                                   | Veteran Self-Identification Status             |   |
| Select the races you identify with. Select all that apply. | Disabled Veteran                               |   |
| American Indian or Alaska Native                           | —                                              |   |
| Asian                                                      | Active Duty Wartime or Campaign Badge Veterans |   |
| Black or African American                                  | —                                              |   |
| Native Hawaiian or other Pacific Islander                  | Armed Forces Service Medal Veteran             |   |
| White                                                      | _                                              |   |
| Start Date                                                 | Recently Separated Veteran                     |   |
| 3/27/19                                                    | —                                              |   |
|                                                            | Newly Separated Veteran Discharge Date         |   |

3. The **Demographic Info** field becomes editable, except for the **Country** and **Gender** fields. Update any of the following fields: *Ethnicity, Select the races you identify with – select all that apply, Highest Education Level, Veteran Self-Identification Status, Disabled Veteran, Active-Duty Wartime or Campaign Badge Veterans, Armed Forces Service Medal Veteran, Recently Separated Veteran, Newly Separated Veteran Discharge Data.* 

*Note:* If you identify with more than one race, click all that apply.

| Country                                                       | Highest Education Level                        |
|---------------------------------------------------------------|------------------------------------------------|
| Country                                                       | Highest Education Level                        |
| United States                                                 | Select a value ~                               |
|                                                               | Veteran Self-Identification Status             |
| Ethnicity                                                     | ~ ·                                            |
| I am Hispanic or Latino.                                      |                                                |
|                                                               | Disabled Veteran                               |
| Select the races you identify with Select all that apply      |                                                |
| American Indian or Alaska Native                              | Active Duty Wartime or Campaign Badge Veterans |
| Asian                                                         |                                                |
|                                                               | Armed Forces Service Medal Veteran             |
|                                                               |                                                |
| <ul> <li>Native Hawaiian or other Pacific Islander</li> </ul> |                                                |
| White                                                         | Recently Separated Veteran                     |
| Gender                                                        |                                                |
| Female                                                        | Newly Separated Veteran Discharge Date         |
|                                                               | m/d/au                                         |
|                                                               |                                                |
| Comments                                                      |                                                |
|                                                               |                                                |

4. To view **Social Security Number** and **Biographical information**, click the **arrows** on the left-hand side to open and review each section. If something is incorrect, reach out to your corporate or site payroll team for support with updating.

| National Identifiers | ~ |
|----------------------|---|
| Biographical Info    | ~ |